Click on "Registrations"

| FFA TI        | EST CLUB 2 | R | GISTRATION              | PRODU         | ICTS        |
|---------------|------------|---|-------------------------|---------------|-------------|
| C RESET TO    | ORIGINAL   | Q | Search by product name  |               | ×           |
| CLUB ADMIN    |            |   |                         |               |             |
| P Registratio | ns v       |   | Registration Group name | Playing Level | Registratic |
| 🕑 ID Cards    |            |   | Club Football Players   | Community     | Junior Com  |
| Reports       | ~          |   | Club Football Players   | Community     | Junior Com  |
| Approvals     |            |   | Club Football Players   | Community     | Junior Com  |
| 🔗 Manage My   | Club       |   |                         |               |             |

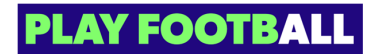

# Select "Registration Products"

| C RESET TO ORIGINAL    | Q Search by product name              |
|------------------------|---------------------------------------|
| CLUB ADMIN             |                                       |
| • Registrations        | Registration Group name Playing Level |
| Registration Products  | Club Football Players Community       |
| Discounts and Vouchers | Club Football Players Community       |
| 🚫 ID Cards             | Club Football Players Community       |
| 🕅 Reports 🗸 🗸          | Club Football Players ALL             |

### STEP 3

## Click on "Create New Product"

| CLUB ADDIMN  Registration Group name Playing Level Registration Type name Registration Product name Status  CLub Fortball Payers Community Junior Community Junior Status | Age Group Gend |                      |
|----------------------------------------------------------------------------------------------------|----------------|----------------------|
| Club Football Payers Community Junior SUBMITTE                                                                                                    |                | er No. of Enrolments |
| Registration Products                                                                                                    | ED 5-12 Male   | :                    |
| Discounts and Youchers Cub Football Players Community Junior Community Junior Boys SUMMITE                                                                                | ED 5-12 Male   | :                    |
| D Cards     Club Football Players Community Junior Community Junior Community DIMAT                                                                                       | 6-18 Mixed     | · ·                  |
| Club Football Players ALL Test Assoc type Mixed Product SUMMITT                                                                                                    | ED 12-99 Male  | :                    |
| Approvals     Club Football Players ALL Test Assoc type Test Club product APPROVE                                                                                         | ED 12-99 Male  | :                    |
| Manage My Club     c                                                                                                    |                | ,                    |
| l (c) Settings                                                                                                    |                |                      |

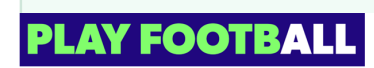

The following product creation will be completed for a 'Club Football' registration product. Other registration products built from other registration groups will include different options and boundaries set by a Parent Organistaion.

#### STEP 4

## Select "Registration Group"

|                                   |   | <b>REGISTRATION GROUP</b>            | Open Form Preview    |
|-----------------------------------|---|--------------------------------------|----------------------|
| NEW PRODUCT                       |   |                                      |                      |
| Step 1<br>Registration Group      | 0 |                                      | E Office             |
| Step 2<br>Football Type           | 0 | CLUB FOOTBALL                        | NON CLUB<br>FOOTBALL |
| Step 3<br>Playing Level           | 0 | PLAYERS                              | PLAYERS              |
| Sep 4<br>Parent Registration Type | 0 | C I I I                              | 8                    |
| Step 5<br>Details                 | 0 | Charles and the second second second |                      |
| Step 6<br>Payment Options         | 0 | <b>DECEMBER</b>                      | NON PLAYING          |
| Step 7<br>Terms & Conditions      | 0 | PROGRAMS                             | ROLES                |
| Step 8<br>Additional Questions    | 0 | 1 91                                 |                      |
| Step 9<br>Review and Publish      | 0 |                                      |                      |
| Help & getting started            | d |                                      |                      |
| Buper Admin                       | ¢ |                                      |                      |

Registration Groups encompass various football types across a variety of formats.

- Club Football refers to Winter Football (traditional football), and National Registration Regulations apply in this category.
- Non-club football includes Social, Summer, Futsal, Walking, AWD, or Beach Football.

 Programs consist of three football types (Club Football, Futsal, and social) with the following playing levels: Representative, Tournament, and Social.

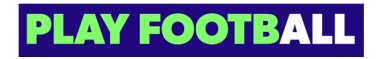

## Select "Football Type"

| FOOTBALL<br>NEW PRODUCT            |   | FOOTBALL TYPE | Open Form Preview |
|------------------------------------|---|---------------|-------------------|
| Step 1<br>Registration Group       | 0 |               |                   |
| Step 2<br>Football Type            | 0 |               |                   |
| Step 3<br>Playing Level            | 0 |               |                   |
| Seep 4<br>Parent Registration Type | 0 |               |                   |
| Step 5<br>Details                  | 0 |               |                   |
| Step 6<br>Payment Options          | 0 |               |                   |
| Step 7<br>Terms & Conditions       | 0 |               |                   |
| Step 8<br>Additional Questions     | 0 |               |                   |
| Step 9<br>Review and Publish       | 0 |               |                   |
| Help & getting starte              | d |               |                   |
| Super Admin     Profile   Sign out | ÷ | Bark          | Nevt              |

### STEP 6

## Select "Playing Level"

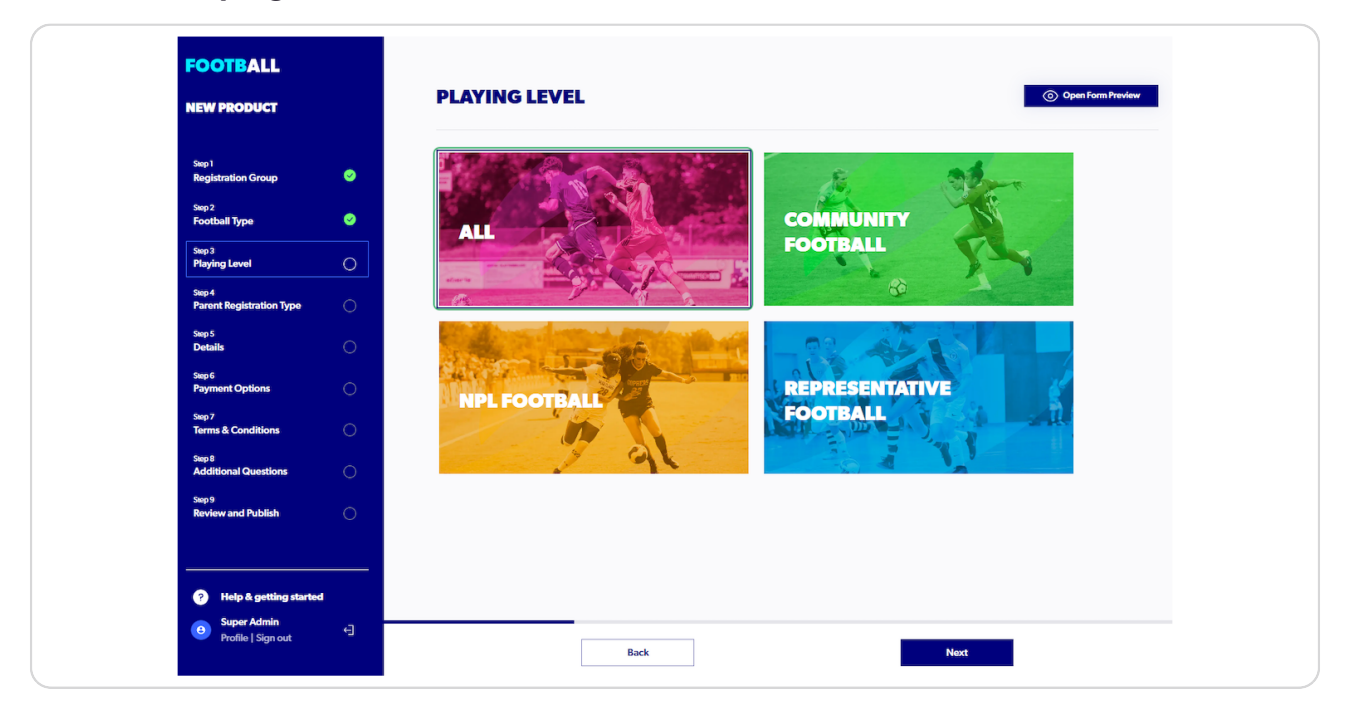

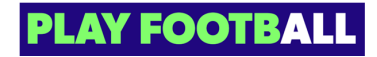

## Select "Registration Type"

| <b>TBALL</b><br>RODUCT            |   | PARENT REGISTRATION TYPE | () Open Form Preview |
|-----------------------------------|---|--------------------------|----------------------|
| tration Group                     | 0 |                          |                      |
| ball Type                         | 0 | JUNIOR                   |                      |
| ng Level                          | 0 | COMMUNITY                |                      |
| i<br>nt Registration Type         | 0 | a the                    |                      |
| ls                                | 0 |                          |                      |
| nent Options                      | 0 |                          |                      |
| s & Conditions                    | 0 |                          |                      |
| itional Questions                 | 0 |                          |                      |
| ew and Publish                    | 0 |                          |                      |
|                                   |   |                          |                      |
| Help & getting started            |   |                          |                      |
| Super Admin<br>Profile   Sign out | ÷ |                          |                      |

Registration Types embody all governing body details: Fees, Age, Gender, Registrai tion Boundaries. The governing body details passed through create the boundary for the registration product.

Any restrictions met whilst creating a registration product should be resolved by your Association or Member Federation (Parent Organisation).

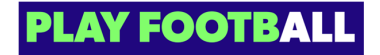

.

### **Complete open fields**

Fields will be pre-populated with Registration Type details. Some fields can be changed: Product name, Date range\*, Payment options\*, and Age\*

| FOOTBALL                           |                                                                                                    |   |
|------------------------------------|----------------------------------------------------------------------------------------------------|---|
|                                    | Junior Community                                                                                                    |   |
| NEW PRODUCT                        | DATES                                                                                                    |   |
| Step 1<br>Registration Group       | When do registrations open and how long will the registration be available for?     Open for registration     Ol/12/2022     Den for registration |   |
| Step 2<br>Football Type            | FORM OF THE GAME                                                                                                    |   |
| Seep 3<br>Playing Level            | How will this football type be played?                                                                                                    |   |
| Sep 4<br>Parent Registration Type  | O Outdoor                                                                                                    |   |
| Step 5<br>Details                  |                                                                                                    |   |
| Sep 6<br>Payment Options           | O 1 1 1 1 1 1 1 1 1 1 1 1 1 1 1 1 1 1 1                                                                                                    |   |
| Step 7<br>Terms & Conditions       | PLAYERS Which playing level are you creating this Product for?                                                                                    |   |
| Sep 8<br>Additional Questions      |                                                                                                    |   |
| Seep 9<br>Review and Publish       |                                                                                                    |   |
|                                    | Professional players only                                                                                                    |   |
| Help & getting started             |                                                                                                    |   |
| Super Admin     Profile   Sign out |                                                                                                    | - |

\*\* These fields have minimum or maximum values set, creating a boundary where
 options cannot be set outside those limits. Options are provided, and the administrator can only select from the list provided

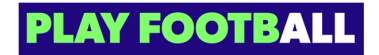

## Enter minimum age

Age will be pre-populated with the details added by an Association and or Member Federation.

|                                    | 5 16                                                                                                    |  |
|------------------------------------|----------------------------------------------------------------------------------------------------|--|
| FOOTBALL                           | GENDER OPTIONS                                                                                          |  |
| NEW PRODUCT                        | Which gender groups will participate in this competition?                                               |  |
| Step 1<br>Panistration Group       | Males                                                                                                   |  |
| Siep 2<br>Football Type            | Females                                                                                                 |  |
| Step 3<br>Playing Level            |                                                                                                    |  |
| Step 4<br>Parent Registration Type | Mixed - Males and Females                                                                               |  |
| Step 5<br>Details                  | AGE LIMITS FOR MANDATORY PHOTO UPLOAD Set the minimal age that requires photo upload during resistation |  |
| Step 6<br>Payment Options          | Enter minimum age                                                                                       |  |
| Step 7<br>Terms & Conditions       | CAPACITY LIMIT                                                                                          |  |
| Step 8<br>Additional Questions     | C Ester Canacitat limit                                                                                 |  |
| Step 9<br>Review and Publish       |                                                                                                    |  |
|                                    | EXPRESSION OF INTEREST                                                                                  |  |
| ? Help & getting starte            | Select Expression of Interest                                                                           |  |
| Super Admin     Profile   Sign out |                                                                                                    |  |

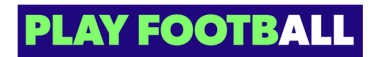

### Select an 'Expression of Interest' Value

- $\cdot$  Yes allows newcomers to express their interest without completing a full registration
- No will indicate that the club will only be accepting full registrations

| 0                  | Enter minimum age<br>12       |
|--------------------|-------------------------------|
| 0                  | CAPACITY LIMIT                |
| <b>15</b>          | Enter Capacity Limit          |
| 0                  | EXPRESSION OF INTEREST        |
| a started          | Select Expression of Interest |
| g suited<br>out ←] | Yes<br>No Back                |

Full registrations require a payment (dependent on the payment options set by the administrator).

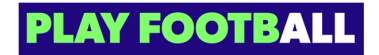

## **Select 'Payment Option'**

The list provided are options that are provided by the Association or Member Federation

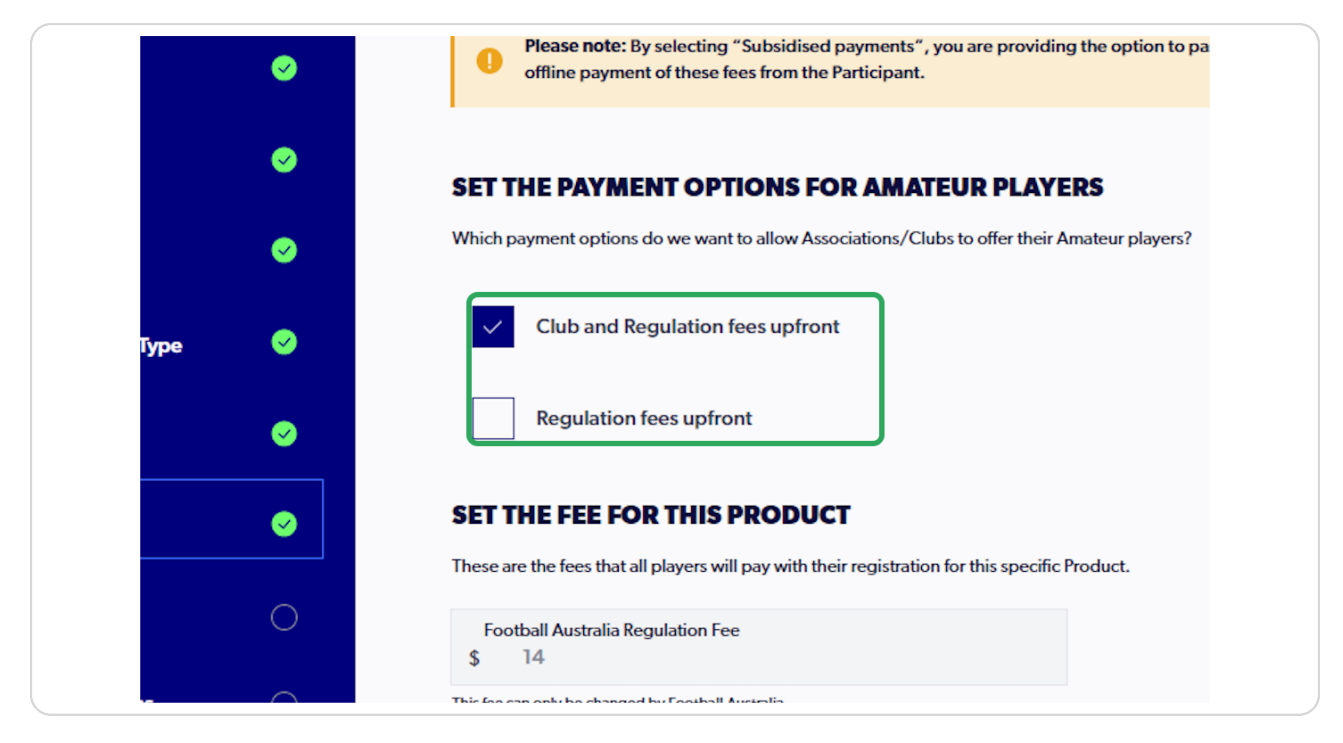

If you require an alternative payment option that is not listed, contact your Parent Organisation directly.

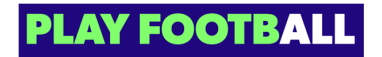

### Enter 'Club Fee'

This fee is the base fee and will be added to the Governing Body fees listed above

| FOOTBALL                           |              | Which payment options do we want to allow Associations/Clubs to offer their Amateur players?    |
|------------------------------------|--------------|-------------------------------------------------------------------------------------------------|
| NEW PRODUCT                        |              | Club and Regulation fees upfront                                                                |
|                                    |              | Regulation fees upfront                                                                         |
| Seep 1<br>Registration Group       | 0            | SET THE FEE FOR THIS PRODUCT                                                                    |
| Sep 2<br>Football Type             | ø            | These are the fees that all players will pay with their registration for this specific Product. |
| Sep 3<br>Plaving Level             | 0            | Football Australia Regulation Fee<br>\$ 14                                                      |
| Sep 4<br>Parent Registration Type  | 0            | In the recurring the charges by rootaut Australia Member Federation Regulation free             |
| Step 5                             |              | \$ 100 This lee can only be changed by Member Federation                                        |
| Details<br>Step 6                  |              | Association Regulation fee<br>\$ 110                                                            |
| Payment Options                    | 0            | This lies can only be charged by Association                                                    |
| Step 7<br>Terms & Conditions       | 0            | Gub fee<br>\$ 200, :                                                                            |
| Sep 8<br>Additional Questions      | 0            | You can update this fee, or, if it's correct you can disk the 'New' batton to continue          |
| Sep 9<br>Review and Publish        | 0            | FEE EXCEPTIONS Age groups                                                                       |
|                                    | $\mathbf{O}$ | Set fee exceptions for different age groups.                                                    |
|                                    |              | Add Fee Exception                                                                               |
| ? Help & getting starte            | 1            | You can update age-based fee exceptions here                                                    |
| Super Admin     Profile   Sign out | 0            | Time period                                                                                     |
| rione rogrout                      |              | Back Next                                                                                       |

Fee Exceptions - to view a guide on how to create fee exceptions click here (insert article)

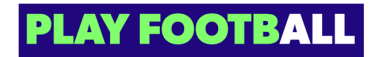

## **Click on Next**

|                                    |          | FEE EXCEPTIONS                                                                                  |
|------------------------------------|----------|-------------------------------------------------------------------------------------------------|
| FOOTBALL                           |          | Age groups                                                                                      |
| NEW PRODUCT                        |          | Set fee exceptions for different age groups.                                                    |
| NEW PRODUCT                        |          | Add Fee Exception                                                                               |
|                                    |          | You can update age-based fee exceptions here                                                    |
| Step 1<br>Registration Group       | 0        | Time period                                                                                     |
| 6 A                                |          | Set fee exceptions for different time period.                                                   |
| Football Type                      | 0        | Add Fee Exception                                                                               |
| Step 3                             |          | You can update time based for exceptions here                                                   |
| Playing Level                      | <b>e</b> | Gender                                                                                          |
| Step 4                             |          | Set fee exceptions for different gender.                                                        |
| Parent Registration Type           | <b>*</b> | Add Fee Exception                                                                               |
| Step 5<br>Details                  | 0        | You can update gender based fee exceptions here                                                 |
|                                    |          | Organisation list.                                                                              |
| Payment Options                    | •        | Add organisations to the Club fee exemption list.                                               |
| Step 7                             |          | Fee Exemption list                                                                              |
| Terms & Conditions                 | 0        | If an organisation is selected, exemption of fee will also apply to all its child organisations |
| Step 8<br>Additional Questions     | 0        | FEE BREAKDOWN                                                                                   |
| Step 9                             |          | Provide more details on what are included in the fee.                                           |
| Review and Publish                 | 0        | Add Fee Breakdown                                                                               |
|                                    |          | You can undate fee breakdown here                                                               |
|                                    |          |                                                                                                 |
| ? Help & getting starte            | d        |                                                                                                 |
| Super Admin     Profile   Sign out | ÷        |                                                                                                 |
| rionie   Sign Ouc                  |          | Back Next                                                                                       |

#### STEP 14

## Add Terms and Conditions

Terms and Conditions can be uploaded or pasted into the dialogue box provided

| FOOTBALL<br>NEW PRODUCT            |   | TERMS AND CONDITIONS                                                                                                    |
|------------------------------------|---|----------------------------------------------------------------------------------------------------|
| Seep 1<br>Registration Group       | • | ADD THE CLUB TERMS AND CONDITIONS FOR THIS PRODUCT<br>To ensure your Terms and Conditions are formatted correctly, it is recommended to capy the tast from a Google Docs document. |
| Step 2<br>Football Type            | • | Terms and Conditions Tible<br>Title Upload a Document                                                                                                    |
| Step 3<br>Playing Level            | • |                                                                                                    |
| Step 4<br>Parent Registration Type | • |                                                                                                    |
| Step 5<br>Details                  | • | DRAG AND DROP A DOCUMENT                                                                                                    |
| Step 6<br>Payment Options          | 0 | Upload a document from your device                                                                                                    |
| Step 7<br>Terms & Conditions       | 0 |                                                                                                    |
| Step 8<br>Additional Questions     | 0 | Show File List Upload                                                                                                    |
| Sup 9<br>Review and Publish        | 0 |                                                                                                    |
| ? Help & getting started           | 4 |                                                                                                    |
| Super Admin     Profile   Sign out | ÷ | Back Next                                                                                                    |

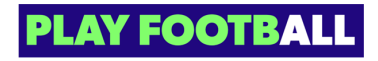

Click on Select Terms and Conditions Type and Select an option

|                                    |   | TERMS AND CONDITIO                                                                            | NS                                                                                         | Open Form Preview |
|------------------------------------|---|-----------------------------------------------------------------------------------------------|--------------------------------------------------------------------------------------------|-------------------|
| NEW PRODUCT                        |   |                                                                                               |                                                                                            |                   |
| Step 1<br>Registration Group       | 0 | ADD THE CLUB TERMS AND CONDITION<br>To ensure your Terms and Conditions are formatted correct | DNS FOR THIS PRODUCT<br>i, it is recommended to copy the text from a Google Docs document. |                   |
| Step 2<br>Football Type            | • | Terms and Conditions Title Title                                                              | Select Terms and Conditions Type<br>Upload a Document                                      |                   |
| Step 3<br>Playing Level            | 0 |                                                                                               | Carry & Prote                                                                              |                   |
| Step 4<br>Parent Registration Type | 0 |                                                                                               | Upload a Document                                                                          |                   |
| Step 5<br>Details                  | 0 | DRAG                                                                                          | G AND DROP A DOCUMENT                                                                      |                   |
| Step 6<br>Payment Options          | • | <u>U</u> ;                                                                                    | load a document from your device                                                           |                   |
| Step 7<br>Terms & Conditions       | 0 |                                                                                               |                                                                                            |                   |
| Step 8<br>Additional Questions     | 0 | Show                                                                                          | File List Upload                                                                           |                   |
| Step 9<br>Review and Publish       | 0 |                                                                                               |                                                                                            |                   |
| Help & getting started             |   |                                                                                               |                                                                                            |                   |
| Super Admin     Profile   Sign out | 4 |                                                                                               |                                                                                            | -                 |

#### STEP 16

## Add Terms and Conditions - Upload or Copy and Paste

| FOOTBALL                           |   |                                                                                                    |
|------------------------------------|---|----------------------------------------------------------------------------------------------------|
| NEW PRODUCT                        |   | TERMS AND CONDITIONS                                                                                                    |
| Seep 1<br>Registration Group       | • | ADD THE CLUB TERMS AND CONDITIONS FOR THIS PRODUCT<br>To ensure your Terms and Conditions are formatted correctly, it is recommended to capy the text from a Google Docs document. |
| Step 2<br>Football Type            | • | Terms and Conditions Title         Select Terms and Conditions Type           Title         Copy & Paste                                                                           |
| Step 3<br>Playing Level            | 0 |                                                                                                    |
| Step 4<br>Parent Registration Type | 0 | copy and pass here                                                                                                    |
| Step 5<br>Details                  | • |                                                                                                    |
| Step 6<br>Payment Options          | • |                                                                                                    |
| Step 7<br>Terms & Conditions       | 0 | Shraw File List Linkson                                                                                                    |
| Step 8<br>Additional Questions     | 0 |                                                                                                    |
| Sep 9<br>Review and Publish        | 0 |                                                                                                    |
| ? Help & getting starte            | • |                                                                                                    |
| Super Admin     Profile   Sign out | 4 |                                                                                                    |

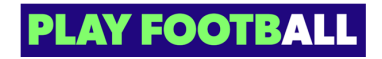

## **Click on Upload**

| FOOTBALL                           |   |                                                                                                    |
|------------------------------------|---|----------------------------------------------------------------------------------------------------|
| NEW PRODUCT                        |   | TERMS AND CONDITIONS       Open Form Preview                                                                                                    |
| Step 1<br>Registration Group       | • | ADD THE CLUB TERMS AND CONDITIONS FOR THIS PRODUCT<br>To ensure your Terms and Conditions are formatted correctly, it is recommended to capy the text from a Google Docs document. |
| Step 2<br>Football Type            | • | Items and Conditions Title         Select Terms and Conditions Type           Title         Copy & Paste         Y                                                                 |
| Step 3<br>Playing Level            | 0 |                                                                                                    |
| Step 4<br>Parent Registration Type | • | copy and pass here                                                                                                    |
| Step 5<br>Details                  | • |                                                                                                    |
| Step 6<br>Payment Options          | • | •                                                                                                    |
| Step 7<br>Terms & Conditions       | 0 |                                                                                                    |
| Step 8<br>Additional Questions     | 0 |                                                                                                    |
| Step 9<br>Roview and Publish       | 0 |                                                                                                    |
| P Help & getting started           | • |                                                                                                    |
| Super Admin     Profile   Sign out | € |                                                                                                    |
| , organisation                     |   | Back Next                                                                                                    |

i) All three areas must have been attended to in order to progress.

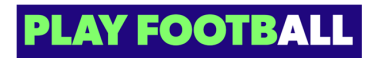

## Click on "Next"

| EOOTBALL                           | TERMS AND CONDITIONS                                                                                                    | Open Form Preview |
|------------------------------------|----------------------------------------------------------------------------------------------------|-------------------|
| Step 1<br>Registration Group       | ADD THE CLUB TERMS AND CONDITIONS FOR THIS PRODUCT     To ensure your Terms and Conditions are formatted correctly, it is recommended to capy the text from a Google Docs document. |                   |
| Step 2<br>Football Type            | O Title file-1693809974715.html 교                                                                                                    |                   |
| Step 3<br>Playing Level            | Add More                                                                                                    |                   |
| Step 4<br>Parent Registration Type | •                                                                                                    |                   |
| Step 5<br>Details                  | o                                                                                                    |                   |
| Step 6<br>Payment Options          | ø                                                                                                    |                   |
| Step 7<br>Terms & Conditions       |                                                                                                    |                   |
| Step 8<br>Additional Questions     | o                                                                                                    |                   |
| Step 9<br>Review and Publish       | o                                                                                                    |                   |
| ? Help & getting started           |                                                                                                    |                   |
| Super Admin     Profile   Sign out | en en en en en en en en en en en en en e                                                                                                    |                   |

#### **STEP 19**

## Additional questions - Add an external link

Include an external link, such as Formstack, JotForm, or the like

| Would you like to referee this season? Selection (Yes/No)     ASSOCIATION QUESTIONS   Only Association administrators are able to modify the following questions.   No question provided.     WOULD YOU LIKE TO ADD YOUR CLUB'S OWN ADDITIONAL QUESTIONS FOR YOUR PARTICIPANTS?   You can select 'No' if the above questions cover what you need to know from your participants.   Image: Comparison of the participant of the ink to your additional questions document.   Link URL |
|----------------------------------------------------------------------------------------------------|
| ASSOCIATION QUESTIONS University of the following questions. To guestion provided:                                                                                                    |
| WOULD YOU LIKE TO ADD YOUR CLUB'S OWN ADDITIONAL QUESTIONS FOR YOUR PARTICIPANTS?         You can select 'No' if the above questions cover what you need to know from your participants.         Yes       No         Add the link to your additional questions document.         Link URL                                                                                                    |
| Add the link to your additional questions document.                                                                                                    |
|                                                                                                    |

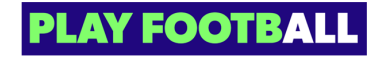

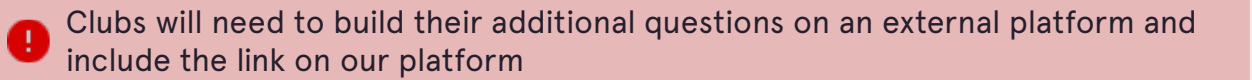

Parent Organisation additional questions are listed above for Club administrators to view which questions are already being asked

#### **STEP 20**

### **Click on Next**

| FOOTBALL                  | FOOTBALL AUSTRALIA QUESTIONS                                                                  |                        |
|---------------------------|-----------------------------------------------------------------------------------------------|------------------------|
|                           | Only Football Australia administrators are able to modify the following questions.            |                        |
| NEW PRODUCT               | Have you or your child participated in a sporting schools (football program this year)?       | Selection (Yes/No)     |
|                           | How did you find out about registering to play football?                                      | Selections             |
|                           | Which Isuzu UTE A-League Men's and/or Liberty A-League Women's Club do you support?           | Selections             |
| Registration Group        | •                                                                                             |                        |
| Step 2                    | MEMBER FEDERATION QUESTIONS                                                                   |                        |
| Football Type             | Only Member Federation administrators are able to modify the following questions.             |                        |
| Step 3                    | Would you like to referee this season?                                                        | Selection (Yes/No)     |
| Playing Level             | ·                                                                                             |                        |
| Step 4                    | ASSOCIATION QUESTIONS                                                                         |                        |
| Parent Registration Type  | Only Association administrators are able to modify the following questions.                   |                        |
| Step 5<br>Details         | No question provided.                                                                         |                        |
|                           | · · · · · · · · · · · · · · · · · · ·                                                         |                        |
| Step 6<br>Payment Options | WOULD YOULLIKE TO ADD YOUR CLUB'S OWN ADDITIONAL QUESTIONS                                    |                        |
| Seep 7                    | You can select 'No' if the above questions cover what you need to know from your participants | FOR FOUR PARTICIPANTS. |
| Terms & Conditions        |                                                                                               |                        |
| Step 8                    |                                                                                               |                        |
| Additional Questions      | Add the link to your additional guestions document.                                           |                        |
| Step 9                    |                                                                                               |                        |
| keview and Publish        | Link URL                                                                                      |                        |
|                           |                                                                                               |                        |
| 2 Help & getting starter  |                                                                                               |                        |
| Current Admin             |                                                                                               |                        |
| Profile   Sign out        |                                                                                               |                        |
|                           | Back                                                                                          | Next                   |

To review a section, the administrator will need to select the pencil icon to access the specific section.

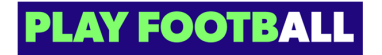

8

## **Review screens**

Administrators can review the product on the review screen

| FOOTBALL<br>NEW PRODUCT            |     | REVIEW                   |                              |
|------------------------------------|-----|--------------------------|------------------------------|
| Step 1<br>Registration Group       | 0   | PARENT REGISTRATION TYPE | 🛆 Edit                       |
| Sep 2<br>Football Type             | 0   | Group                    | Club Football Players        |
| Step 3                             |     | Season                   | 2023                         |
| Playing Level                      | 0   | Football Type            | Club Football                |
| Step 4<br>Parent Registration Type | 0   | Playing level            | Community                    |
| Step 5                             |     | Parent registration type | Junior Community             |
| Step 6                             | Ŭ., | DETAILS                  | <u></u> Ædit                 |
| Payment Options                    | 0   | Name                     | Junior Community             |
| Step 7<br>Terms & Conditions       | 0   | Visibility               | public                       |
| Sup 8                              |     | Form of the game         | Defined in registration type |
| Step 9                             |     | Player rank              | Defined in registration type |
| Review and Publish                 | 0   | Gender                   | Male                         |
|                                    |     | Age bracket              | 5 - 16                       |
| Help & getting started             |     | Registrations open date  | 01/12/2022                   |
| Super Admin     Profile   Sign out | ÷   | Back                     | Submit                       |

#### STEP 22

# Details (Registration Type)

| PARENT REGISTRATION TYPE |                              |  |
|--------------------------|------------------------------|--|
| Group                    | Club Football Players        |  |
| Season                   | 2023                         |  |
| Football Type            | Club Football                |  |
| Playing level            | Community                    |  |
| Parent registration type | Junior Community             |  |
| DETAILS                  | <i>⊵</i> Edit                |  |
| Name                     | Junior Community             |  |
| Visibility               | public                       |  |
| Form of the game         | Defined in registration type |  |
| Player rank              | Defined in registration type |  |
| Gender                   | Male                         |  |
| Age bracket              | 5 - 16                       |  |
| Registrations open date  | 01/12/2022                   |  |

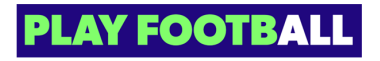

## **Payment Options**

| Age bracket                       | 5 - 16        |
|-----------------------------------|---------------|
| Registrations open date           | 01/12/2022    |
| Registrations closed date         | 30/06/2023    |
| Work with Children Check          | No            |
| Photo upload                      | Yes           |
| Allow Unfederated Registration    | No            |
| Minimal age required photo upload | 12            |
| PAYMENT OPTIONS                   | <i>i</i> Ædit |
| Football Australia regulatory fee | \$ 14         |
| Member Federation regulatory fee  | \$ 100        |
| Association regulatory fee        | \$ 110        |
| Club fee                          | \$ 200        |
| Age Exceptions                    | Not Provided  |
| Time Exceptions                   | Not Provided  |
| Gender Exceptions                 | Not Provided  |

### STEP 24

## **Terms and Conditions**

| Club fee                                                | \$ 200                                       |
|---------------------------------------------------------|----------------------------------------------|
| Age Exceptions                                          | Not Provided                                 |
| Time Exceptions                                         | Not Provided                                 |
| Gender Exceptions                                       | Not Provided                                 |
| Breakdowns                                              | Not Provided                                 |
| Exemptions                                              | Not Provided                                 |
| Amateur player payment option                           | All Fees Upfront                             |
| TERMS AND CONDITIONS                                    | ⊘ Edit                                       |
| Faathall Australia TR Ca                                |                                              |
| Football Australia Taccs                                | Provided                                     |
| Member Federation T&Cs                                  | Provided                                     |
| Member Federation T&Cs<br>Association T&Cs              | Provided<br>Provided<br>Provided             |
| Member Federation T&Cs<br>Association T&Cs<br>Club T&Cs | Provided<br>Provided<br>Provided<br>Provided |

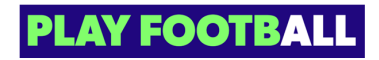

## **Additional Questions**

| Exemptions                                                                                                    | Not Provided                                                                                                    |
|----------------------------------------------------------------------------------------------------|----------------------------------------------------------------------------------------------------|
| Amateur player payment option                                                                                                    | All Fees Upfront                                                                                                    |
| TERMS AND CONDITIONS                                                                                                    | <u> ⊘</u> Edit                                                                                                    |
| Football Australia T&Cs                                                                                                    | Provided                                                                                                    |
| Member Federation T&Cs                                                                                                    | Provided                                                                                                    |
| Association T&Cs                                                                                                    | Provided                                                                                                    |
| Club T&Cs                                                                                                    | Provided                                                                                                    |
| ADDITIONAL QUESTIONS                                                                                                    | ⊘ Edit                                                                                                    |
|                                                                                                    |                                                                                                    |
| Standard Questions                                                                                                    |                                                                                                    |
| Standard Questions First Name, Middle Name and Last Name                                                                                                    | ShortText                                                                                                    |
| Standard Questions<br>First Name, Middle Name and Last Name<br>Date of Birth and Gender                                                                                                    | ShortText<br>Selections                                                                                                    |
| Standard Questions<br>First Name, Middle Name and Last Name<br>Date of Birth and Gender<br>Home address                                                                                                    | ShortText<br>Selections<br>ShortText                                                                                              |
| Standard Questions<br>First Name, Middle Name and Last Name<br>Date of Birth and Gender<br>Home address<br>Nationality and Country of Birth                                                                                                    | ShortText<br>Selections<br>ShortText<br>Selections                                                                                |
| Standard Questions<br>First Name, Middle Name and Last Name<br>Date of Birth and Gender<br>Home address<br>Nationality and Country of Birth<br>Do you identify as being of Aboriginal or Torres Strait Islander origin?                                                                                                    | ShortText<br>Selections<br>ShortText<br>Selections<br>Selection (Yes/No)                                                          |
| Standard Questions<br>First Name, Middle Name and Last Name<br>Date of Birth and Gender<br>Home address<br>Nationality and Country of Birth<br>Do you identify as being of Aboriginal or Torres Strait Islander origin?<br>Is English your primary language spoken at home?                                                                  | ShortText<br>Selections<br>ShortText<br>Selections<br>Selection (Yes/No)<br>Selection (Yes/No)                                    |
| Standard Questions<br>First Name, Middle Name and Last Name<br>Date of Birth and Gender<br>Home address<br>Nationality and Country of Birth<br>Do you identify as being of Aboriginal or Torres Strait Islander origin?<br>Is English your primary language spoken at home?<br>Name the school you're registered at                          | ShortText<br>Selections<br>ShortText<br>Selections<br>Selection (Yes/No)<br>Selection (Yes/No)<br>Selection (Yes/No)<br>ShortText |
| Standard Questions<br>First Name, Middle Name and Last Name<br>Date of Birth and Gender<br>Home address<br>Nationality and Country of Birth<br>Do you identify as being of Aboriginal or Torres Strait Islander origin?<br>Is English your primary language spoken at home?<br>Name the school you're registered at<br>Previous Club History | ShortText<br>Selections<br>ShortText<br>Selections<br>Selection (Yes/No)<br>Selection (Yes/No)<br>ShortText<br>ShortText          |

#### STEP 26

# Standard Questions (Mandatory Questions)

| BALL             |            | ADDITIONAL QUESTIONS                                                                    | <u> ∂</u> Edit     |
|------------------|------------|-----------------------------------------------------------------------------------------|--------------------|
|                  |            | Standard Questions                                                                      |                    |
| DUCT             |            | First Name, Middle Name and Last Name                                                   | ShortText          |
|                  |            | Date of Birth and Gender                                                                | Selections         |
|                  |            | Home address                                                                            | ShortText          |
| n Group          | <b>~</b>   | Nationality and Country of Birth                                                        | Selections         |
|                  |            | Do you identify as being of Aboriginal or Torres Strait Islander origin?                | Selection (Yes/No) |
| io               | <b>*</b>   | Is English your primary language spoken at home?                                        | Selection (Yes/No) |
| - ol             | 0          | Name the school you're registered at                                                    | ShortText          |
| vei              | - <b>-</b> | Previous Club History                                                                   | ShortText          |
| istration Type   | 0          | Football Australia Questions                                                            |                    |
|                  |            | Have you or your child participated in a sporting schools (football program this year)? | Selection (Yes/No) |
|                  | <b>e</b>   | How did you find out about registering to play football?                                | Selections         |
|                  |            | Which Isuzu UTE A-League Men's and/or Liberty A-League Women's Club do you support?     | Selections         |
| Options          | S          | Member Federation Questions                                                             |                    |
| onditions        | 0          | Would you like to referee this season?                                                  | Selection (Yes/No) |
|                  |            | Association Questions                                                                   |                    |
| Questions        | <b>e</b>   | No question provided.                                                                   |                    |
| l Publish        | 0          | Club Questions                                                                          |                    |
|                  |            | External Link                                                                           | Provided           |
| & getting starte |            |                                                                                         |                    |
| Admin            |            |                                                                                         |                    |
| I Sign out       | Ð          |                                                                                         |                    |

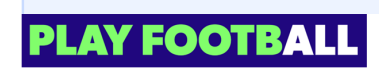

Standard questions are mandatory questions that are required to be completed by each participant. Other Football Types might include less questions as the registration regulations are not enforced

#### **STEP 27**

### Click on "Submit"

| FOOTBALL                           |          | ADDITIONAL QUESTIONS                                                                    | 🖉 Edit             |
|------------------------------------|----------|-----------------------------------------------------------------------------------------|--------------------|
|                                    |          | Standard Questions                                                                      |                    |
| NEW PRODUCT                        |          | First Name, Middle Name and Last Name                                                   | ShortText          |
|                                    |          | Date of Birth and Gender                                                                | Selections         |
| Step 1<br>Registration Group       | _        | Home address                                                                            | ShortText          |
|                                    | <b>e</b> | Nationality and Country of Birth                                                        | Selections         |
| Seep 2<br>Football Type            |          | Do you identify as being of Aboriginal or Torres Strait Islander origin?                | Selection (Yes/No) |
|                                    | <b>v</b> | Is English your primary language spoken at home?                                        | Selection (Yes/No) |
| Siep 3<br>Playing Level            |          | Name the school you're registered at                                                    | ShortText          |
|                                    | <b>~</b> | Previous Club History                                                                   | ShortText          |
| Step 4<br>Parent Registration Type | 0        | Football Australia Questions                                                            |                    |
| Step 5<br>Details                  |          | Have you or your child participated in a sporting schools (football program this year)? | Selection (Yes/No) |
|                                    | <b>e</b> | How did you find out about registering to play football?                                | Selections         |
| Step 6<br>Payment Options          | ~        | Which Isuzu UTE A-League Men's and/or Liberty A-League Women's Club do you support?     | Selections         |
|                                    | <b>e</b> | Member Federation Questions                                                             |                    |
| Step 7<br>Terms & Conditions       | 0        | Would you like to referee this season?                                                  | Selection (Yes/No) |
| Step 8<br>Additional Questions     |          | Association Questions                                                                   |                    |
|                                    | <b>e</b> | No question provided.                                                                   |                    |
| Step 9<br>Review and Publish       | 0        | Club Questions                                                                          |                    |
|                                    |          | External Link                                                                           | Provided           |
| ? Help & getting starte            | d        |                                                                                         |                    |
| Super Admin     Profile   Sign out | ÷        | Back                                                                                    | Submit             |

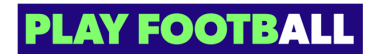

## Successful submissions will be presented with the below screen

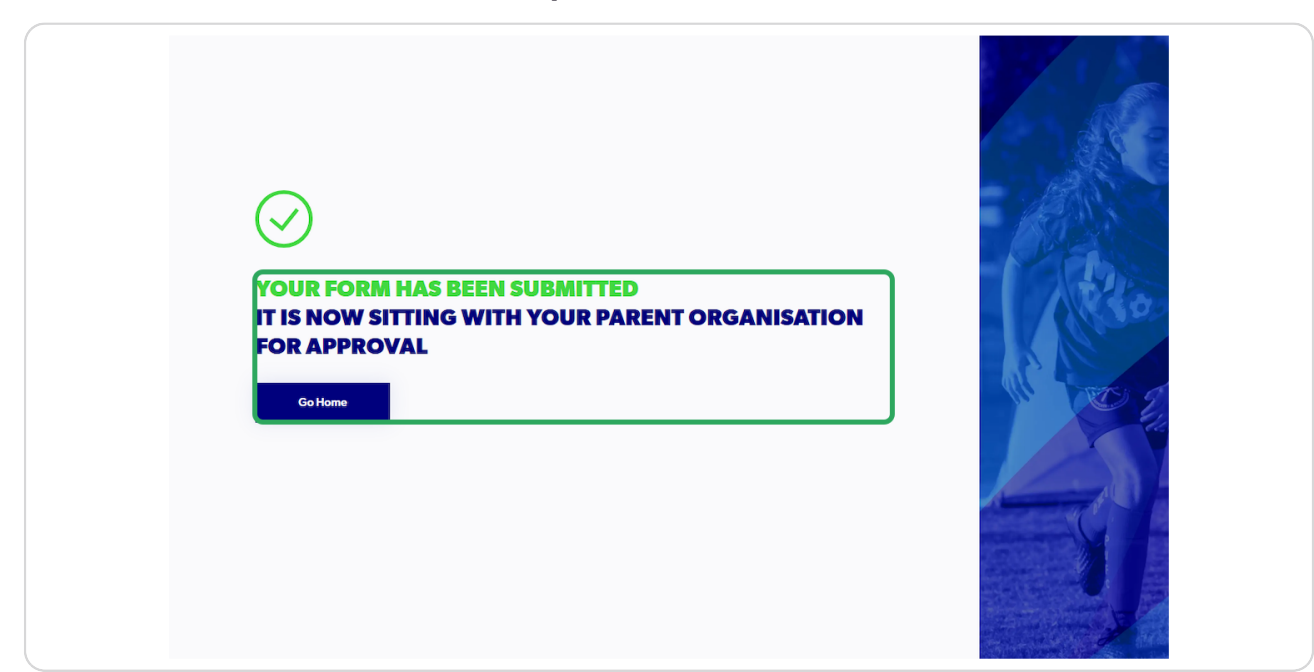

#### **STEP 29**

## Click on "Go Home" to return to the main menu

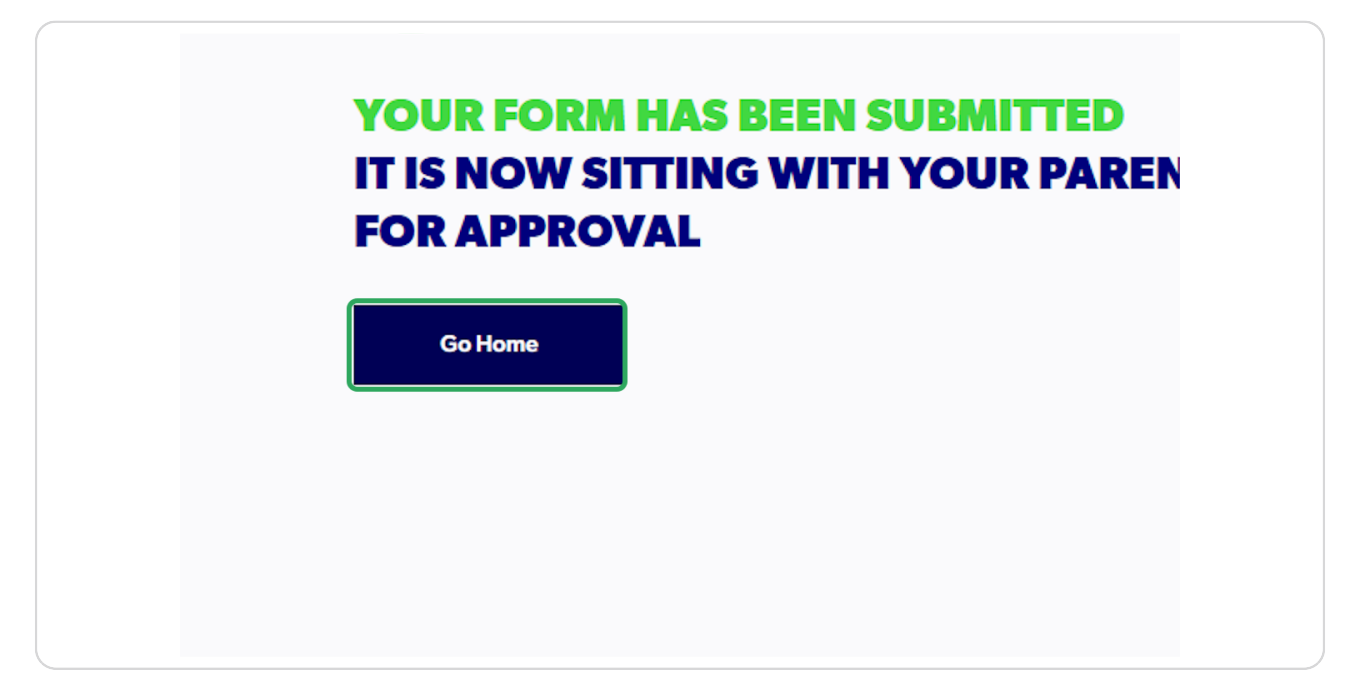

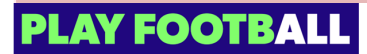

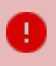

Registration Products require approval from a Parent Organisation before a participant can view and register for them.

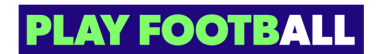

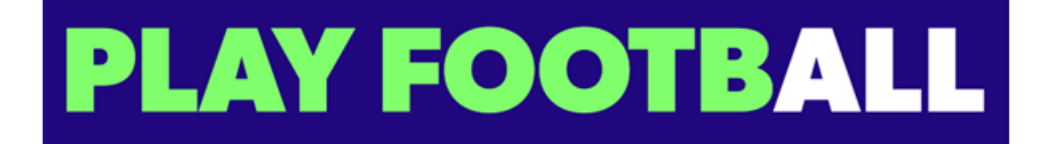

23 of 23